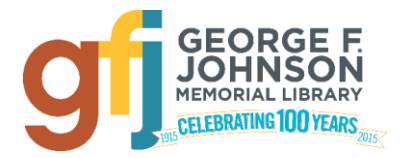

## Youth Program Registration @ GFJ

- 1. Go to <u>www.gfjlibrary.org/kidzone</u>
- 2. Scroll down to view the calendar.
- 3. Find the program that you would like to register for and click on its name.
- 4. Click on the blue name of the class in the window that pops up. (You may also click "View More" on the bottom.)
- 5. Enter your child's first and last name. Then fill in your ten-digit phone number, library card number, your name, and your child's age/grade information. (These are required for registration. If you don't have a library card, you **must** obtain one at the library's circulation desk before registering.)
- 6. If you would like to receive a program confirmation and reminder, please enter your email address. If you would rather not receive reminders, you may choose "Never."
- 7. Click on the green "Submit" button.
- 8. This will provide you with a confirmation of your registration and the option to register another child or view the calendar.

\*\* Please note that completing this process will register the child for every week of the current story time session or the entire school year of book club meetings.

Please call the library at (607)757-5350 with any questions. Thank you!